## Add a PO# to an invoice

To add a customer's purchase order number to all of their invoices, follow these steps:

- 1. Navigate to the Accounts page using the three-line menu button
- 2. Select a Delivery account
- 3. Select More info
- 4. Select the white three-dot menu
- 5. Select Edit Location
- 6. Scroll to the PO# field and enter the number
- 7. Select Done

| CimmeVMS                                                 |                       |                              | - 🗆 X         |
|----------------------------------------------------------|-----------------------|------------------------------|---------------|
| <                                                        | Cancel D              | one                          | •             |
| Gimme Account<br>3423 Piedmont RD NE, Suite 200, Atlan   | Gimme Account         |                              |               |
| Account Info Balance Commissions                         | GAT                   |                              |               |
| Credit Route Web<br>-\$338.25 400 > https://www.gimmeven | Description -<br>Test | iber Contact  <br>19 Lindsay |               |
| Gimme Account<br>210 Trillith Pkwy                       | Address               |                              |               |
|                                                          | Fayetteville          |                              | Edit Location |
|                                                          | StateGA               |                              | Add POS       |
| K NY                                                     | Zip code              |                              |               |
| GMM 100 % GD<br>Gimme MicroMarket Gimme Drint            | 5777-9                | 6 % D                        | GDel 0%       |
| No telemetry data                                        |                       | Go to                        |               |

The PO# will populate on the top right of any invoice sent from that POS

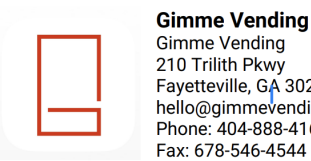

## **Gimme Vending Test Account** Fayetteville, GA 30214 hello@gimmevending.com Phone: 404-888-4161

|             | Invoice           |  |
|-------------|-------------------|--|
| Invoice no. | 36222             |  |
| Date        | May 20 2022 09:32 |  |
| P0#         | 5777-9            |  |

Bill to:

Gimme Account 3423 Piedmont RD NE, Atlanta, 30305

Ship to: Gimme Account 210 Trilith Pkwy, Fayetteville, 30214

| Description                | Quantity | Unit size | Unit price | Amount  |
|----------------------------|----------|-----------|------------|---------|
| Genuine Joe Coffee Sleeves | 2        | Pack (50) | \$10.00    | \$20.00 |
| Imperial Sugar             | 2        | Each (1)  | \$4.00     | \$8.00  |
| Peets Coffee Cafe Domingo  | 5        | Each (1)  | \$10.00    | \$50.00 |

| Total:     | \$82.68 |  |
|------------|---------|--|
| Tax:       | \$4.68  |  |
| Sub-Total: | \$78.00 |  |